## Pour consulter vos factures et documents liés à votre fiche sur notre <u>portail</u>.

Il faut vous connecter sur votre compte. Si vous avez oublié vos identifiants, vous pouvez suivre <u>ce lien</u>.

Une fois connectée, il suffit de cliquer sur :

- 1 Mon compte ->
- 2 Gestion du compte ->
- 3 Mes documents ->
- 4 Mes factures ou Factures de ma société ou Mes documents
- **5** Cliquez sur l'icône pdf **a** pour les consulter et les télécharger.

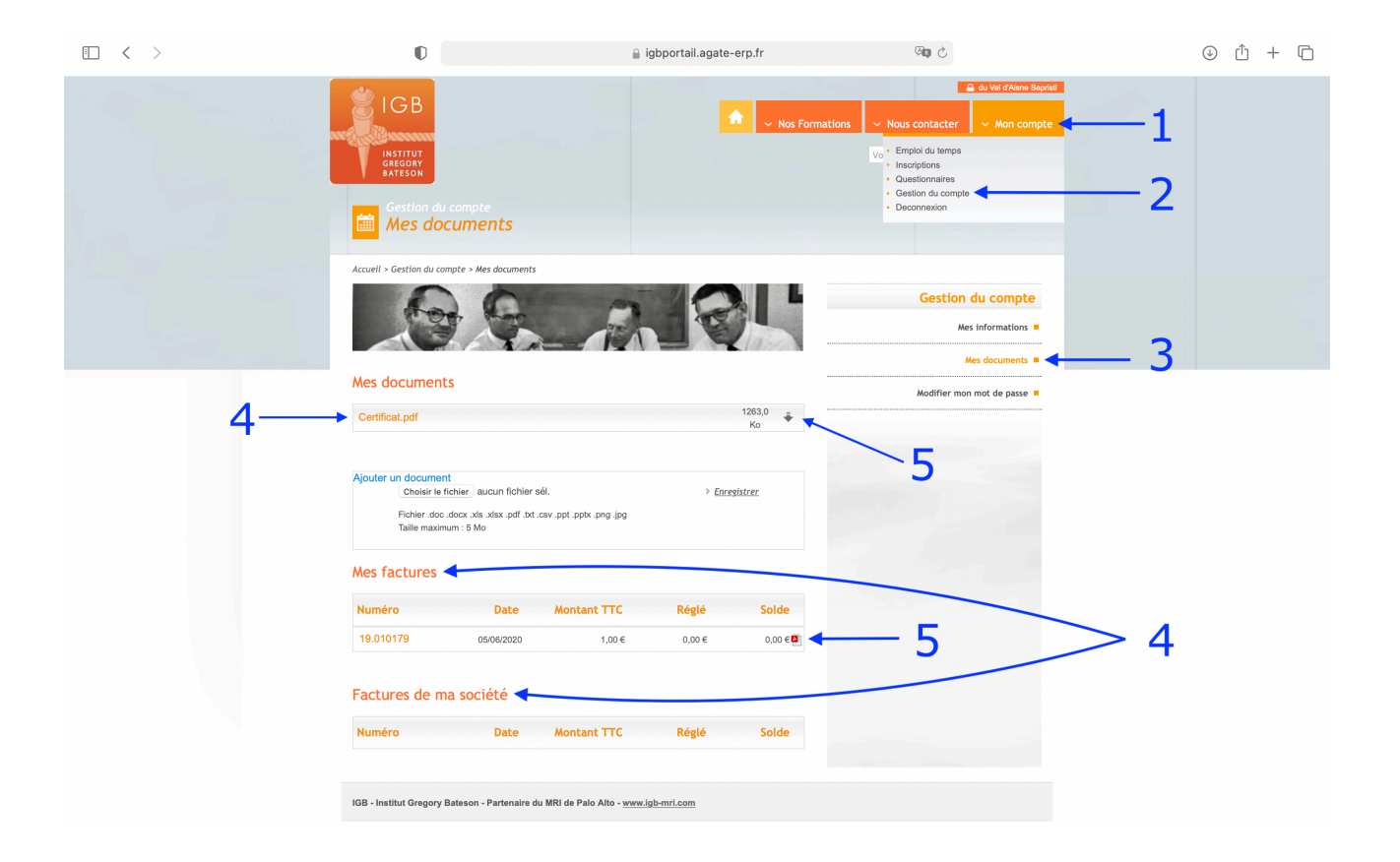